临危受命 用好WindowsXP还原挽救系统 PDF转换可能丢失图 片或格式,建议阅读原文

https://www.100test.com/kao\_ti2020/644/2021\_2022\_E4\_B8\_B4\_ E5 8D B1 E5 8F 97 E5 c100 644675.htm 系统还原是一个类 似于还原精灵的系统关键信息恢复工具,其实早在Windows Me时代,Windows就引入了这个技术,只是限于Windows Me 基于Windows 9X内核,其系统还原功能还不够成熟罢了。到 了Windows XP时代,系统还原得到进一步加强。如果你误装 了驱动程序、误删了系统文件或电脑出现了各种奇怪故障, 利用系统还原就可以令"时光倒流",将操作系统"恢复" 到一个健康的状态。 一、创建系统还原点 创建系统还原点也 就是建立一个还原位置,系统出现问题后,就可以把系统还 原到创建还原点时的状态了。点击"开始"/"程序"/"附 件"/"系统工具"/"系统还原"命令,打开系统还原向导 ,选择"创建一个还原点",然后点击"下一步"按钮,在 还原点描述中填入还原点名(当然也可以用默认的日期作为 名称 ) , 单击"创建"按钮即完成了还原点的创建。 二、还 原点还系统"健康"当电脑由于各种原因出现异常错误或故 障之后,系统还原就派上大用场了。点击"开始"/"程序 " / " 附件 " / " 系统工具 " / " 系统还原 " 命令 , 选择 " 恢复 我的计算机到一个较早的时间",然后单击"下一步"按钮 选择还原点,在左边的日历中选择一个还原点创建的日期后 ,右边就会出现这一天中创建的所有还原点,选中想还原的 还原点,譬如图2中的"拯救者"还原点(这个名字当然是我 自己取的了)。单击"下一步"开始进行系统还原,这个过 程中系统会重启。 如果无法以正常模式运行WinXP来进行系

统还原,那就通过安全模式进入操作系统来进行还原,还原 方式与以正常模式中使用的方法一样。如果系统已经崩溃连 安全模式也无法进入,但能进入"带命令行提示的安全模式 ",那就可以在命令行提示符后面输入

"C:\windows\system32\restore\rstrui"并回车,这样也可打开 系统还原操作界面来进行系统还原。100Test 下载频道开通, 各类考试题目直接下载。详细请访问 www.100test.com